# **Registering for examinations in FlexNow2**

You can now register for examinations using FlexNow2. To do this, log in to <u>pruefung.uni-goettingen.de</u> or <u>eCampus</u> with your Username and click on the "Prüfungen an-/abmelden" [Register for exam/cancel registration] button.

| Menü                     |
|--------------------------|
| Home                     |
| Studierendendaten ⊳      |
| Prüfungen an-/abmelden ⊳ |
| Leistungsübersicht       |
| Einstellungen            |
| Logout ⊳                 |

#### Please note: You no longer need a TAN number to register for examinations!

#### **Step 1: Select examination subject**

First select your study phase and the category of the relevant examination. All modules in that category are then displayed. Click on the appropriate examination to see the available examination dates.

| Module - Prüfungsfächer - Vorauswahl $\Theta$                                                                                           |
|----------------------------------------------------------------------------------------------------|
| Schritt 1 von 4: Wählen Sie ein Prüfungsfach aus, für das Sie sich an- oder abmelden möchten.                                           |
|                                                                                                    |
| ⊡·Studiengang: Betriebswirtschaftslehre (Bachelor of Science)                                                                           |
| Wiwi - 1. Studienabschnitt - Modulkatalog (Bachelorprüfungsordnung BWL vom 31.03.2010)                                                  |
| ⊡. Orientierungsphase (2 von 10 gewählt)                                                                                                |
| "" Informations- und Kommunikationssysteme [B.WIWI-OPH.0003] - Standard                                                                 |
| <sup></sup> <u>Mikroökonomik I [B.WIWI-OPH.0007] - Standard</u>                                                                         |
| Jahresabschluss [B.WIWI-OPH.0005] - Standard                                                                                            |
|                                                                                                    |
| <u>Mathematik [B.WIWI-OPH.0002] - Standard</u>                                                                                          |
| Recht [B.WIWI-OPH.0009] - Standard                                                                                                    |
| Statistik [B.WIWI-OPH.0006] - Standard                                                                                                  |
| Unternehmen und Märkte [B.WIWI-OPH.0001] - Standard                                                                                     |
| 🖭 Wiwi - 2. Studienabschnitt - Modulkatalog (Bachelorprüfungsordnung BWL vom 31.03.2010)                                                |
| Uniweite Schlüsselkompetenzen (inkl. ZESS) und Studium generale - Kurse ab WiSe 2011/12 (Bachelorprüfungsordnung<br>BWL vom 31.03.2010) |

### Step 2: Place enrolment in the "Prüfungskorb" [Examination basket].

If there is an examination for which you can register in relation to the selected module, this is displayed under Step 2. If there is no examination, the following message appears: "Für Ihre Auswahl sind zur Zeit keine Prüfungen verfügbar." [Currently no examinations available for your selection.]

|                          | <b>D</b> <sup>1</sup> J <sup>1</sup> |                | f 4l    |             |      | 4 - 1 |          | C4   | 2        |
|--------------------------|--------------------------------------|----------------|---------|-------------|------|-------|----------|------|----------|
| Please note              | $\kappa_{1n}\sigma_{1n}\sigma_{1n}$  | registration   | tor the | evamination | aniv | TAKAS | niace in | Sten | •        |
| $\mathbf{I}$ ICase Holes | Dinume                               | I CEISTI atton | IUI UIC | crammation  |      | unus  | place m  |      | <b>.</b> |
|                          |                                      |                |         |             | •/   |       |          |      |          |

| Schritt 2 von 4: Wählen Sie einen möglichen Prüfungstermin für das gewählte Prüfungsfach aus um diesen in den Prüfungskort<br>zu legen. Die eigentliche An- oder Abmeldung findet im nächsten Schritt statt. | ) |
|----------------------------------------------------------------------------------------------------|---|
| Prüfungsfach: Orientierungsphase - Statistik - Standard                                                                                                    |   |
| B.WIWI-OPH.0006.Mp: Statistik                                                                                                    |   |
| Prüfung: KNEIB - Datum: 18.02.2014, 10:15 - 12:15                                                                                                    |   |
| WS13/14 Termin: Regulärer Termin                                                                                                    |   |
| Prüfer:                                                                                                    |   |
| (Klausur)                                                                                                    |   |
| Prof. Dr. Thomas Kneib 💌                                                                                                    |   |
| 1<br>2<br>Anmeldung in den Prüfungskorb legen                                                                                                    | > |

- 1. Where relevant select the appropriate examiner (only when more than one available for selection).
- 2. Now place the examination date in the "Prüfungskorb" [Examination basket] by clicking on the "Anmeldung in den Prüfungskorb legen" [Place registration in the Examination basket] button.

All the details of the examination date can be double-checked in the "Prüfungskorb" [Examination basket]. You can remove examinations from the "Prüfungskorb" [Examination basket] using the "Stornieren" [Cancel] button.

| Prüfungskorb (ausgewählte Prüfungstermine)                                                                                                    | Θ |
|----------------------------------------------------------------------------------------------------|---|
| Schritt 3 von 4: Überprüfen Sie Ihre Auswahl. Durch Klick auf "Aus dem Prüfungskorb entfernen" können Sie eine Wahl<br>rückgängig machen. ACHTUNG: Erst nach einem Klick auf "Abschicken" sind Sie für die Prüfung an- oder abgemeldet | _ |
| ANMELDUNG IN DEN PRÜFUNGSKORB LEGEN: B.WIWI-OPH.0006.Mp: Statistik                                                                                                    |   |
| Prüfungsfach: Orientierungsphase - Statistik - Standard                                                                                                    |   |
| Prüfung: KNEIB - Datum: 18.02.2014, 10:15 - 12:15                                                                                                    |   |
| WS13/14 Termin: Regulärer Termin                                                                                                    |   |
| Prüfer:                                                                                                    |   |
| (Klausur)                                                                                                    |   |
| Prof. Dr. Thomas Kneib                                                                                                    |   |
| Aus dem<br>Prüfungskorb<br>entfernen                                                                                                    | ) |

### **Step 3: Complete exam registration**

To complete the binding registration for the relevant examination, book the examination date in the "Prüfungskorb" [Examination basket] by clicking on the "Abschicken" [Submit] button.

| Prüfungskorb (ausgewählte Prüfungstermine)                                                                                                    | Θ                              |
|----------------------------------------------------------------------------------------------------|--------------------------------|
| Schritt 3 von 4: Überprüfen Sie Ihre Auswahl. Durch Klick auf "Aus dem Prüfungskorb entfernen" könne<br>rückgängig machen. ACHTUNG: Erst nach einem Klick auf "Abschicken" sind Sie für die Prüfung an- oder | n Sie eine Wahl<br>abgemeldet! |
| ANMELDUNG IN DEN PRÜFUNGSKORB LEGEN: B.WIWI-OPH.0006.Mp: Statistik                                                                                                    |                                |
| Prüfungsfach: Orientierungsphase – Statistik – Standard                                                                                                    |                                |
| Prüfung: KNEIB - Datum: 18.02.2014, 10:15 - 12:15                                                                                                    |                                |
| WS13/14 Termin: Regulärer Termin                                                                                                    |                                |
| Prüfer:                                                                                                    |                                |
| (Klausur)                                                                                                    |                                |
| Prof. Dr. Thomas Kneib 🤟                                                                                                    |                                |
|                                                                                                    |                                |
|                                                                                                    | Aus dem                        |
|                                                                                                    | entfernen                      |
|                                                                                                    |                                |
|                                                                                                    |                                |
| Schritt 4 von 4: Klicken Sie auf "Abschicken" um sich verbindlich für die gewählten Prüfung(en) an- ode<br>wird nicht mehr benötigt                                                                          | r abzumelden. Eine TAN         |
| with more more portouge.                                                                                                    |                                |
|                                                                                                    | Abschicken                     |

On successful registration the following message appears:

| Prüfungskorb (ausgewählte Prüfungstermine)                                                                                                    | Θ |
|----------------------------------------------------------------------------------------------------|---|
| Schritt 3 von 4: Überprüfen Sie Ihre Auswahl. Durch Klick auf "Aus dem Prüfungskorb entfernen" können Sie eine Wahl<br>rückgängig machen. ACHTUNG: Erst nach einem Klick auf "Abschicken" sind Sie für die Prüfung an- oder abgemeldet | _ |
|                                                                                                    |   |
| ANMELDUNG IN DEN PRUFUNGSKORB LEGEN: B.WIWI-OPH.0006.Mp: Statistik                                                                                                    |   |
| Prüfungsfach: Orientierungsphase - Statistik - Standard                                                                                                    |   |
| Prüfung: KNEIB - Datum: 18.02.2014, 10:15 - 12:15                                                                                                    |   |
| WS13/14 Termin: Regulärer Termin                                                                                                    |   |
| Prüfer:                                                                                                    |   |
| (Klausur)                                                                                                    |   |
| Prof. Dr. Thomas Kneib 🚽                                                                                                    |   |
| Ergebnis: Anmelden war erfolgreich.                                                                                                    |   |
|                                                                                                    |   |
| Schritt 4 von 4: Klicken Sie auf "Abschicken" um sich verbindlich für die gewählten Prüfung(en) an- oder abzumelden. Eine TAN wird nicht mehr benötigt.                                                                                | - |
| Weiter Abschicken                                                                                                    |   |

Clicking on "Weiter" [Next] will take you back to the module page.

## **Cancel registration**

To cancel a registration for an examination, take the same steps as to register.

### Tips: How can I see if I am registered for the examination?

You can check which examinations you are registered for and the examination results under "Studierendendaten" [Student data]. To do this, first select the appropriate degree programme and then click on "Allg. Daten und Prüfungen laden" [Load general data and examinations].

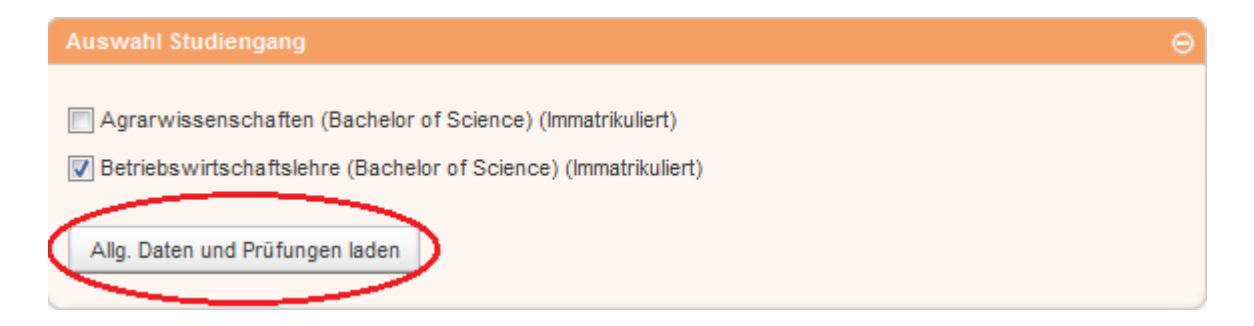

Then go to "Prüfungen des aktuellen und vorangegangenen Semesters" [Current and last semester examinations] and select the degree programme for the relevant examination. This then displays all booked examination dates with a question mark ?.

| Prüfungen des aktuellen und vorangegangenen Semesters                                                                                              | Θ |
|----------------------------------------------------------------------------------------------------|---|
| Studiengang: Betriebswirtschaftslehre (Bachelor of Science)                                                                                        |   |
| Wiwi - 1. Studienabschnitt (Modulkatalog) - 6 Credits                                                                                              |   |
| ⊡··Orientierungsphase                                                                                                    |   |
| H-Informations- und Kommunikationssysteme [B.WIWI-OPH.0003]                                                                                        |   |
| ⊡ <sup>.</sup> Statistik [B.WIWI-OPH.0006]                                                                                                    |   |
| WS13/14 Statistik:                                                                                                    | ٦ |
| Versuch 1   angemeldet , Prüfungsdatum: 18.02.2014, 10:15 - 12:15 Uhr,<br>KNEIB - Datum: 18.02.2014, 10:15 - 12:15, Prüfer: Prof. Dr. Thomas Kneib |   |
| Wiwi - 2. Studienabschnitt (Modulkatalog) - 0 Credits                                                                                              | _ |

## Deadlines for registering and cancelling registrations

You can find the deadlines for registering and cancelling registrations for examinations in the statistics portal (<u>pruefungsverwaltung.uni-goettingen.de/statistikportal/</u>) under "Prüfungen" [Examinations].

# **Identifying modules**

You can identify which modules allow you to register for the examination(s) of your course in the UniVZ course overview (<u>univz.uni-goettingen.de/</u>) on the events page under "Prüfungen / Module" [Examinations / modules].